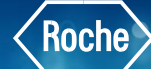

## Establishing Previous Test Result as Current Results

After having repeated a test, with or without dilution, you realize that the last result you obtained is not valid. Therefore, you want to use a previous result as the current one.

## **To Establish Previous Test Results as Current Results**

- Once logged into the **cobas**<sup>®</sup> **infinity** software, select the Main tab
- 2. Click on Menu
- 3. Navigate to Work areas
- 4. Select the Work area you wish to view

**Please note:** The Work area names are customized per laboratory. What you see in our example won't necessarily reflect the names of your Work Areas.

- 5. Double click the desired order from the Monitoring screen to bring up the Validation screen. When accessing a Validation screen from a work area, consider the following:
  - All the filters selected in the work area are also applied in the Validation screen. Therefore, if work area tests are filtered by location, the same filter is applied in the Validation screen
  - By double-clicking an order in the work area, you apply the criterion selected in the Validation criterion dropdown list. Therefore, the orders matching the criterion are validated

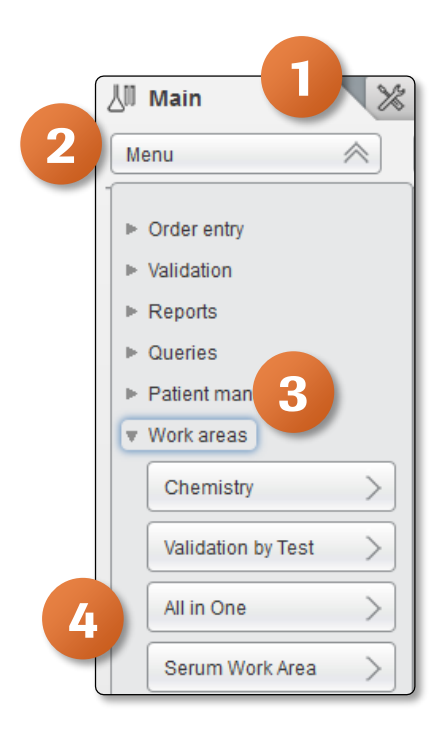

| ⊳ Overv | riew <b>12</b> 1 | General Lab       | ROCHE ROCHE                | Laboratory 3 | ▼ □← Log off |           |             |           |
|---------|------------------|-------------------|----------------------------|--------------|--------------|-----------|-------------|-----------|
| 🐰 Main  | *                | Administration    | Monitoring                 |              |              |           |             |           |
| Menu    | $\otimes$        | $\langle \rangle$ | Work areas\Serum Work Area |              |              |           |             |           |
|         | Priority         | Entry Date        | SampleID                   | Entry Time   | First name   | Last name | Patient ID1 | WA Status |
|         |                  | 01/28/2019        | Z4000001                   | 10:38:51     | Theo         | Edwards   | 123456      |           |
|         |                  | 06/21/2019        | Z0000011                   | 19:41:42     | Brennan      | Matthews  | P123477     |           |
|         | <u> </u>         | 07/02/2019        | Z00000012                  | 09:30:41     | Brennan      | Matthews  | P123477     |           |
|         |                  | 07/02/2019        | Z0000014                   | 09:39:01     | Estrella     | Douglas   | P123480     |           |
|         | <u></u>          | 07/11/2019        | Z0000015                   | 09:31:54     | Vern         | Smith     | 000008      |           |
|         |                  | 07/11/2019        | Z0000016                   | 10:54:45     | Adam         | Smith     | 000009      |           |

## Establishing Previous Test Result as Current Results

- 6. Select the check box of a test
- 7. Click the **Repetitions** button

|              | G          | 6 🕄  | Test name     | Test result | Primary unit | T           | Ref. ranges     | Critical range   | Result alarms | Status  | Test alarms | Last repeat | Instrument            |
|--------------|------------|------|---------------|-------------|--------------|-------------|-----------------|------------------|---------------|---------|-------------|-------------|-----------------------|
|              | G          | ð 🐼  | Bicarbonate   | 23          | mmol/L       | C           | 22 - 29         |                  |               | 0       | 0           |             | L3_C8K-1 MU1-e602-1-2 |
|              | C          | d 🐼  | BUN           | 24          | mg/dl        | <u>c</u>    | 8 - 25          |                  |               | <b></b> | 0           |             | L3_C8K-1 MU1-e602-1-2 |
|              | G          | 9 3  | Calcium       | 7.5         | mg/dL        | <u>C</u>    | 8.0 - 11.0      |                  | •             | ٩       | 0           |             | L3_C8K-1 MU1-e602-1-2 |
|              | G          | ð 🐼  | Hemolytic     | 3           |              | <u>C</u>    |                 |                  |               |         | 0           |             | L3_C8K-1 MU1-e602-1-2 |
|              | G          | ð 🐼  | Icteric       | 27          |              | <u>C</u>    |                 |                  |               |         | 0           |             | L3_C8K-1 MU1-e602-1-2 |
|              | G          | - C) | Lactate       | 4.20        | mmol/l       | <u>c</u>    | 0.50 - 2.20     | > 4.00           | **            | ٩       | 0           |             | L3_C8K-1 MU1-e602-1-2 |
|              | G          | ð 🐼  | Lipemic       | 11          |              | <u>C</u>    |                 |                  |               |         | 0           |             | L3_C8K-1 MU1-e602-1-2 |
|              | G          | 9 3  | Procalcitonin | 2.50        | ng/mL        | <u>C</u>    | 0.00 - 0.08     | > 1.00           | **            | ٩       | 0           |             | L3_C8K-1 MU1-e602-1-2 |
|              | C          | d 🐼  | GLUCOSE       | 138         | mg/dL        | <u>C</u>    | 65.00 - 99.00   | < 30.00, > 500.0 | <b>A</b>      |         | 0           |             | L3_C8K-1 MU1-e602-1-2 |
|              | G          | ð 🐼  | CREATININE    | 1           | mg/dl        | <u>c</u> l, | 0.70 - 1.30     | > 10.00          |               |         | 0           |             | L3_C8K-1 MU1-e602-1-2 |
|              | G          | ð 🐼  | SODIUM        | 142         |              | <u>C</u>    | 135.00 - 145.00 | < 125.00, > 155  |               | ٩       | 0           |             | L3_C8K-1 MU1-e602-1-2 |
| $\checkmark$ |            | - 73 | POTASSIUM     | 5.80        |              | C)          | 3.50 - 5.40     | < 2.50, > 6.50   |               | 0       | 0           | 5.70        | L3_C8K-1 MU1-e602-1-2 |
|              |            | 5    | CHLORIDE      | 101         |              | <u>C</u>    | 97.00 - 107.00  | < 90.00, > 120.0 |               |         | 0           |             | L3_C8K-1 MU1-e602-1-2 |
|              |            |      |               |             |              |             |                 |                  |               |         |             |             |                       |
|              |            |      |               |             |              |             |                 |                  |               |         |             |             |                       |
|              |            |      |               |             |              |             |                 |                  |               |         |             |             |                       |
|              |            |      |               |             |              |             |                 |                  |               |         |             |             |                       |
|              |            |      |               |             |              |             |                 |                  |               |         |             |             |                       |
|              |            |      |               |             |              |             |                 |                  |               |         |             |             |                       |
|              |            |      |               |             |              |             |                 |                  |               |         |             |             |                       |
| _            |            |      |               |             |              |             |                 |                  |               |         |             |             |                       |
| 13 rec       | 13 records |      |               |             |              |             |                 |                  |               |         |             |             |                       |
|              |            |      |               |             |              |             |                 |                  |               |         |             |             | Repetitions           |

- 8. In the Repetitions screen, select the result you want to establish as the current one
- 9. Click the **Current** button
- 10. Return to your Validation screen
- 11. Click on 🕒 Save button
- 12. The result you selected as current is now displayed as the test result

| ⊳ Overview | 8 1 General Lab        | ▼ ► ROCHE ROCHE            |            | y3 🔻 🗓 4 Log off                                   |       | • ⑦     | Roche   |
|------------|------------------------|----------------------------|------------|----------------------------------------------------|-------|---------|---------|
| 신 Main     | X Administration       | Monitoring                 |            |                                                    | 1     | >       | Search  |
| Menu       | < > ★                  | Work areas\Serum Work Area | Validation | Repeated results                                   |       |         |         |
| Order ID   | Test ID Test abbrevia. | Test name                  |            | Result date Result time Result value Notifications | Flags | с       | Current |
| Z40000001  | 107 K                  | POTASSIUM                  |            | 01/28/2019 10:58:05 5.80 🔺                         | 0     | _       |         |
| Z40000001  | 107 K                  | POTASSIUM                  | 8          | 01/28/2019 10:55:13 5.70 🔿                         | 0     |         |         |
|            |                        |                            |            |                                                    |       | 9       |         |
|            | page 1 of 1 Records: 2 |                            |            |                                                    |       | Current |         |

COBAS INFINITY is a trademark of Roche.

All other product names and trademarks are the property of their respective owners. ©2020 Roche Diagnostics. All rights reserved.